## SLIK ENDRER DU NAVN PÅ FACEBOOK-GRUPPEN DIN,

PÅ DATAMASKINEN ELLER PÅ MOBILEN

## For å endre gruppenavnet må du være administrator av Facebook-gruppen.

Hvis du har opprettet en Facebook-gruppe, eller en annen person har gitt deg administratorrettigheter i gruppen, kan du endre gruppenavnet. Selv om Facebook har visse begrensninger kan du vanligvis kalle gruppen hva som helst, så lenge navnet ikke bryter med Facebook's nettsamfunns-standarder og overholder Zinzinos regler og retningslinjer for markedsføring.

## **SLIK ENDRER DU GRUPPENAVN PÅ FACEBOOK** PÅ DATAMASKINEN

For å endre navn på en Facebook-gruppe må du ha administratorrettigheter. Det betyr at du enten må være personen som opprettet gruppen eller få administratorrettigheter fra personen som opprettet gruppen.

**1.** Når du har logget på Facebook-kontoen på datamaskinen din, må du klikke på navnet på gruppen du ønsker å endre. Hvis du har problemer med å finne gruppen kan du se under «Snarveier» til venstre på skjermen.

2. Under gruppens hovedbilde klikker du på «Mer» og deretter på «Rediger gruppeinnstillinger».

| Team Zinzino<br>Official<br>Private group | 15                                                                                                    | TEA<br>ZINZ              | MZINO                       |                                                                                                    |
|-------------------------------------------|----------------------------------------------------------------------------------------------------|--------------------------|-----------------------------|----------------------------------------------------------------------------------------------------|
| ZINZINO Interacting as Zinzino            |                                                                                                    | -1./1                    | p/                          | 1                                                                                                    |
| About                                     | Same and the second second sec |                          |                             | The second second secon |
| Discussion                                |                                                                                                    |                          |                             |                                                                                                    |
| Announcements                             |                                                                                                    |                          | No Y                        | A. 10                                                                                                    |
| Members                                   |                                                                                                    | A REAL                   |                             | A TELE                                                                                                    |
| Videos                                    | A STATE AND A STATE                                                                                                    | a contraction            |                             |                                                                                                    |
| Photos                                    |                                                                                                    |                          |                             | and the second second                                                                                                    |
| Files                                     | Joined - Votifications                                                                                                    | A Share More             |                             |                                                                                                    |
| Group insights                            |                                                                                                    | Moderate group           |                             | 0                                                                                                    |
| Watch party                               | Write post Photo/Video                                                                                                    | Edit group settings      | GROUP BY                    | U                                                                                                    |
| Moderate group                            | ZINZINO Write something                                                                                                    | Archive Group            | ZINZINO 3                   | inzino<br>0,560 people like this                                                                                                    |
| Group quality                             | Write something                                                                                                    | Pin to Shortcuts         | NORME O WHICE IN LIFE       | Learn More                                                                                                    |
| croup quanty                              |                                                                                                    | Link existing group      | inguage [?]                 |                                                                                                    |
| Search this group Q                       | Photo/Video 📮 Ask for                                                                                                    | Create new group in •••• | © POPULAR TO<br>Campaigns ( | 2) eLearning (0) Manage X                                                                                                    |

3. Ved siden av «Gruppenavn» klikker du på feltet med gruppenavnet og skriver inn det nye navnet på gruppen.

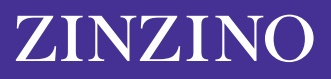

| Team Zinzino<br>Official          | TEAM<br>ZINZINO                                           | A STATE OF |
|-----------------------------------|-----------------------------------------------------------|------------|
| ZINZINO Interacting as<br>Zinzino | 1.1100                                                    |            |
| About                             |                                                           |            |
| Announcements                     |                                                           | and a      |
| Members                           |                                                           |            |
| Videos                            |                                                           |            |
| Photos                            |                                                           |            |
| Files                             | Joined 🗸 🗸 Notifications 🏾 Internet More                  |            |
| Group insights                    |                                                           |            |
| Watch party                       | Group name 😃 👻 Team Zinzino Official                      |            |
| Moderate group                    | You can only change your group's name once every 28 days. |            |
| Group quality                     | Group type 25 General Change                              |            |
| Search this group Q               |                                                           |            |

4. Når du har skrevet inn navnet du ønsker, scroller du nedover og klikker på «Lagre».

Facebook-gruppens navn skal nå være oppdatert til det du nettopp har skrevet inn. Facebook kan sende automatiske varslinger om navneendringen til andre medlemmer i gruppen.

Merk at du bare kan endre gruppenavn på Facebook hver 28. dag, så pass på at du skriver inn riktig navn før du lagrer.

## **SLIK ENDRER DU FACEBOOK-GRUPPENAVN** PÅ MOBILEN

Fremgangsmåten for navneendringer på mobiltelefoner er nesten den samme i den forstand at du må være gruppeadministrator for å endre gruppenavnet.

**1.** Åpne Facebook-appen på iPhone eller Android og klikk på Meny-ikonet nederst til høyre på skjermen, som vises med tre horisontale linjer.

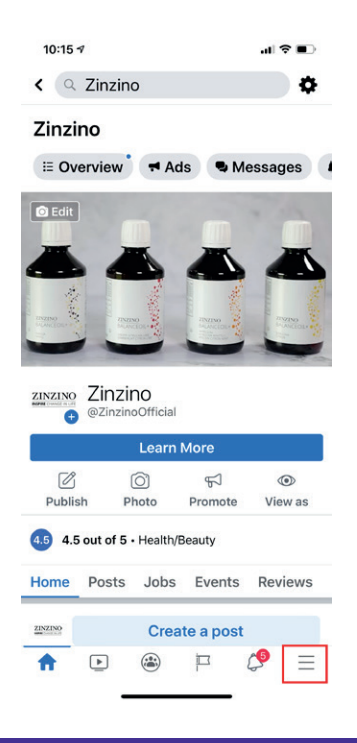

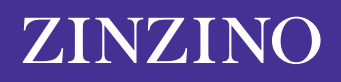

**2.** Klikk på «Grupper» og deretter på navnet til gruppen din. Hvis du har problemer med å finne den, kan du klikke på «Dine grupper» og scroll ned til «Grupper du administrerer».

| 10:14 🕫                       | al 🗢 💷 |  |  |  |
|-------------------------------|--------|--|--|--|
| Menu                          |        |  |  |  |
| YOUR NAME<br>See your profile |        |  |  |  |
| Your 6 Pages<br>• 9+ new      |        |  |  |  |
| 😁 Groups                      |        |  |  |  |
| C Memories                    |        |  |  |  |
| C Events                      |        |  |  |  |
| a Friends                     |        |  |  |  |
| R Marketplace                 |        |  |  |  |
| Videos on Watch               |        |  |  |  |
| Saved                         |        |  |  |  |
|                               | = في   |  |  |  |

**3.** Øverst til høyre på skjermen, klikker du på det ikonet som ligner på et skjold. Deretter, klikk på «Gruppeinnstillinger» i pop-up-menyen.

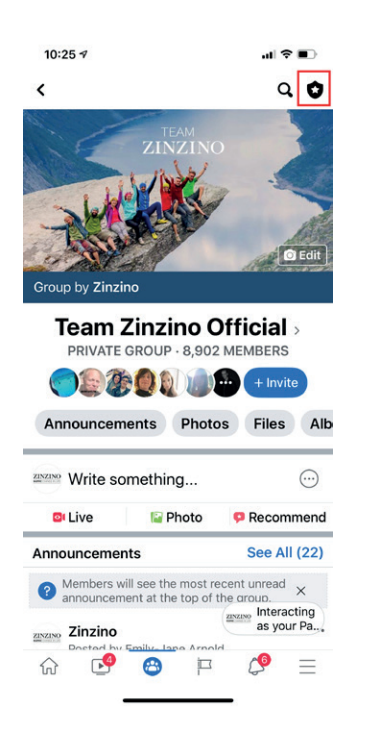

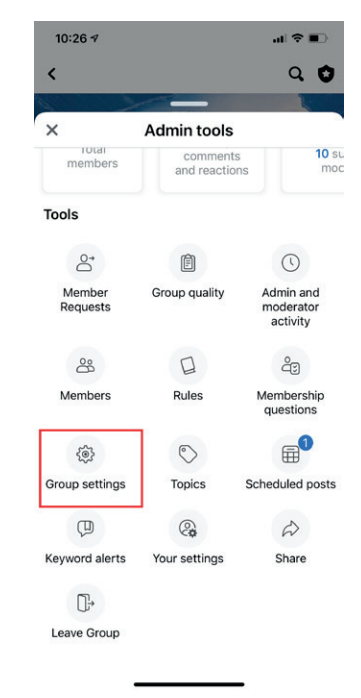

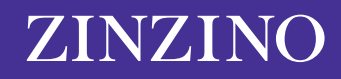

4. Klikk på «Navn og beskrivelse».

| 10:26 🕫                            |          | -al ≎ ∎) |  |  |
|------------------------------------|----------|----------|--|--|
| <                                  | Settings |          |  |  |
| Basic group info                   |          |          |  |  |
| Name and des                       | >        |          |  |  |
| Cover photo                        |          | >        |  |  |
| Group type<br>General              |          | >        |  |  |
| Colour                             |          | >        |  |  |
| Location                           |          | >        |  |  |
| <b>Tags</b><br>No tags             |          | >        |  |  |
| Privacy<br>Private                 |          | >        |  |  |
| Hide group<br>Visible              |          | >        |  |  |
| Membershi                          | p        |          |  |  |
| Membership q<br>2 questions        | >        |          |  |  |
| Who can approve member requests? > |          | >        |  |  |
| ଜ 🥵                                | 😁 🏳      | ८⁰ ≡     |  |  |

5. Klikk på feltet under «Gruppenavn» og skriv inn det nye navnet på gruppen. Når du er ferdig, klikker du «Lagre» øverst til høyre.

| 10:26 🕫                     |                                                    | al 🗢 🗊               |  |  |  |
|-----------------------------|----------------------------------------------------|----------------------|--|--|--|
| Cancel                      | Edit Group                                         | Save                 |  |  |  |
| Group Name                  |                                                    |                      |  |  |  |
| Team Zinzin                 | o Official                                         |                      |  |  |  |
| You can only ch<br>28 days. | ange your group's nam                              | ne once every        |  |  |  |
| Description                 |                                                    |                      |  |  |  |
| Team Zinziı                 | 10: Terms & Cond                                   | litions              |  |  |  |
| Welcome! W<br>We hope yo    | <i>le</i> 're thrilled to ha<br>u find the informa | ve you here.<br>tion |  |  |  |
|                             |                                                    |                      |  |  |  |

Merk at du bare kan endre gruppenavn på Facebook hver 28. dag, så pass på at du skriver inn riktig navn før du lagrer.

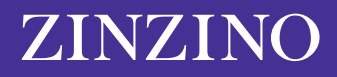